## 1.Instalare

Documentatia recomandata pentru instalare si configurare se poate gasi la sau <u>http://www.oracle.com/pls/db112/homepage</u> insa pentru a scurta un pic drumul am sa exemplific, in continuare, un mod ceva mai simplu (si mai direct) de instalare astfel incat sa putem ajunge in final la o aplicatie WinMENTOR ENTERPRISE functionala, folosind drept exemplu versiunea de Oracle 11gR2 si, ca sistem de operare, Windows XP Service Pack 3.

Mai intai de toate ne asiguram ca pe calculator nu mai exista o alta aplicatie de la Oracle. Daca exista o dezinstalam, stergem directoare, facem curatenie; in caz contrar ne putem complica putin existenta ceea ce nu ne propunem in aces ghid. Lansam setup.exe

| 🛓 Oracle Database 11g Release 2 Installer - Installing database - Step 1 of 9 |                                                      |                                                                                          |                                        |
|-------------------------------------------------------------------------------|------------------------------------------------------|------------------------------------------------------------------------------------------|----------------------------------------|
| Configure Security                                                            | Updates                                              |                                                                                          | DATABASE 118                           |
| Configure Security L                                                          | Provide your email add<br>and initiate configuration | dress to be informed of security issues, install th<br>on manager. <u>View details</u> . | e product                              |
| Installation Option     Grid Installation Options                             | E <u>m</u> ail:                                      | Easier for you if you use your My (                                                      | Oracle Support email address/username. |
| Install Type                                                                  | Uwish to receive s                                   | ecurity updates via My Oracle Support.                                                   |                                        |
| Prerequisite Checks                                                           | My <u>O</u> racle Support                            | Password:                                                                                |                                        |
| ♀ Summary<br>♀ Install Product                                                |                                                      |                                                                                          |                                        |
| - Finish                                                                      |                                                      |                                                                                          |                                        |
|                                                                               |                                                      |                                                                                          |                                        |
|                                                                               |                                                      |                                                                                          |                                        |
|                                                                               |                                                      |                                                                                          |                                        |
|                                                                               |                                                      |                                                                                          |                                        |
|                                                                               |                                                      |                                                                                          |                                        |
|                                                                               |                                                      |                                                                                          |                                        |
| Help                                                                          |                                                      |                                                                                          | < Back Next > Finish Cancel            |

Debifam optiunea despectiva si mergem mai departe. Ne va apre un mesaj de atentionare ca am renuntat la acea optiune dar putem trece cu "Yes" peste el.

| ≜ Oracle Database 11g Release 2   | Installer - Installing database - Step 2 of 9                | <u>- 🗆 ×</u> |
|-----------------------------------|--------------------------------------------------------------|--------------|
| Select Installation Option        |                                                              | g            |
| <u>Configure Security Updates</u> | Select any of the following install options.                 |              |
| Grid Installation Option          | <ul> <li>Oreate and configure a database</li> <li></li></ul> |              |
| Install Type                      | O <u>U</u> pgrade an existing database                       |              |
| Prerequisite Checks               |                                                              |              |
| Install Product                   |                                                              |              |
|                                   |                                                              |              |
|                                   |                                                              |              |
|                                   |                                                              |              |
|                                   |                                                              |              |
|                                   |                                                              |              |
|                                   |                                                              |              |
| Help                              | < <u>B</u> ack <u>N</u> ext > Einish (                       | Cancel       |

ecran1.2

In acest moment trebuie sa optam optiunea de instalare. Eu aleg doar instalarea softului pentru a exemplifica mai tarziu modul de creare a bezei de date. Se poate opta pentru prima optiune asa incat sa ne si creeze baza de date odata cu instalarea produsului.

| ≜ Oracle Database 11g Release 2 | Installer - Installing database - Step 3 of 9                 |                        |
|---------------------------------|---------------------------------------------------------------|------------------------|
| Grid Installation Options       |                                                               | <b>11</b> <sup>g</sup> |
| Configure Security Updates      | Select the type of database installation you want to perform. |                        |
| Installation Option             | Single instance database installation                         |                        |
| Grid Installation Options       | <u>R</u> eal Application Clusters database installation       |                        |
|                                 |                                                               |                        |
| Typical Installation            |                                                               |                        |
| Prerequisite Checks             |                                                               |                        |
| 9 Summary                       |                                                               |                        |
| Install Product                 |                                                               |                        |
| O Finish                        |                                                               |                        |
|                                 |                                                               |                        |
|                                 |                                                               |                        |
|                                 |                                                               |                        |
|                                 |                                                               |                        |
|                                 |                                                               |                        |
|                                 |                                                               |                        |
|                                 |                                                               |                        |
|                                 |                                                               |                        |
|                                 |                                                               |                        |
|                                 |                                                               |                        |
| Help                            | < Back Next > Finish                                          | Cancel                 |

## Ecran 1.3

Optam pentru "Single instance database instalation" si mergem mai departe

| Select Product Languages                                                                                                    |                                                                                                    |                |               | <b>1</b> g |
|----------------------------------------------------------------------------------------------------|----------------------------------------------------------------------------------------------------|----------------|---------------|------------|
| Configure Security Updates Installation Option Cirid Installation Options Cirid Installation Options Product Languages Database Edition Installation Location Prerequisite Checks Summary Install Product Finish Eg | lect the languages in which your product will run.<br>ailable Languages:<br>abic<br>engali<br>azilian Portuguese<br>Ilgarian<br>unadian French<br>talan<br>coatian<br>tech<br>inish<br>tch<br>yptian<br>glish (United Kingdom)<br>tonian<br>unish<br>ench<br>erman<br>eek<br>abrew<br>ingarian | Selected Lang  | juages:       |            |
| Help                                                                                                    |                                                                                                    | < <u>B</u> ack | Next > Einish | Cancel     |

ecran 1.4

| 誊 Oracle Database 11g Release 21                                                                                                    | Installer - Installing database - Step 5 of 10                                                                                                    |                                                                                  |
|----------------------------------------------------------------------------------------------------|----------------------------------------------------------------------------------------------------|----------------------------------------------------------------------------------|
| Select Database Edition                                                                                                    |                                                                                                    | <b>11</b> <sup>g</sup>                                                           |
| Configure Security Updates<br>Installation Option<br>Grid Installation Options<br>Product Languages<br>Database Edition<br>Installation Location<br>Prerequisite Checks<br>Summary<br>Install Product<br>Finish | <ul> <li>Which database edition do you want to install?</li> <li>Enterprise Edition (3.27GB)</li> <li>Oracle Database 11g Enterprise Edition is a self-managing database that has the scalability, pehigh availability, and security features required to run the most demanding, mission-critical appl</li> <li>Standard Edition (3.23GB)</li> <li>Oracle Database 11g Standard Edition is a full-featured data management solution ideally suited needs of medium-sized businesses. It includes Oracle Real Application Clusters for enterprise-availability and comes complete with its own clusterware and storage management capabilities</li> <li>Standard Edition Qne (3.23GB)</li> <li>Oracle Database 11g Standard Edition One is a full-featured data management solution ideally suited needs of small and medium-sized businesses.</li> <li>Personal Edition (3.27GB)</li> <li>Supports single-user development and deployment that requires full compatibility with Oracle Edition 11g and Oracle Standard Edition 11g.</li> </ul> | rformance,<br>ications.<br>4 to the<br>class<br>5.<br>suited to the<br>nterprise |
| Help                                                                                                    | < <u>B</u> ack <u>N</u> ext > Einist                                                                                                    | h Cancel                                                                         |

ecran 1.5

alegem versiunea de oracle pentru care suntem licentiati si mergem mai departe.

| ≜ Oracle Database 11g Release 2 In                                                                                                    | nstaller - Installing database - Step 6 of 10                                                                                                    |                        |
|----------------------------------------------------------------------------------------------------|----------------------------------------------------------------------------------------------------|------------------------|
| Specify Installation Location                                                                                                    |                                                                                                    | <b>11</b> <sup>g</sup> |
| Configure Security Updates<br>Installation Option<br>Grid Installation Options<br>Product Languages<br>Database Edition<br>Installation Location<br>Prerequisite Checks<br>Summary<br>Install Product<br>Finish | Specify an Oracle base path to place all Oracle software and configuration-related files. This location Oracle base directory.         Oracle Base:       C:\app\Administrator         Specify a location for storing Oracle software files. This location is the Oracle home directory.         Software Location:       C:\app\Administrator\product\11.2.0\dbhome_1 | Browse                 |
|                                                                                                    | < Back Next > Finish                                                                                                    | Cancel                 |

Ecran 1.6

Alegem calea de instalare si mergem mai departe...

| ≜ Oracle Database 11g Release 2 I                                                          | nstaller - Installing database - Step 9 of 10                                                                              |                                                                  |
|--------------------------------------------------------------------------------------------|----------------------------------------------------------------------------------------------------|------------------------------------------------------------------|
| Install Product                                                                            |                                                                                                    | ORACLE 118                                                       |
| Configure Security Updates Installation Option Grid Installation Options Product Languages | Progress<br>15%<br>Extracting files to 'C: \app\Administrator\product\11.2.0\dbhome_1'.                                    |                                                                  |
| Prerequisite Checks     Summary     Install Product                                        | Status         → Oracle Database installation         ✓       • Prepare         →       • Copy files         • Setup files | In Progress<br>Succeeded<br>In Progress<br>Pending               |
| Finish                                                                                     |                                                                                                    |                                                                  |
|                                                                                            | _                                                                                                    | Details Retry Skip                                               |
|                                                                                            | ORACLE 118<br>DATABASE 118<br>Grid Computing                                                                               | Consolidate on Fast,<br>Reliable, and Scalable<br>Low-Cost Grids |
| Help                                                                                       | < <u>B</u> ac                                                                                                    | k Next > Einish Cancel                                           |

ecran 1.7

| 🚔 Oracle Database 11g Release 21                                                                                                    | installer - Installing database - Step 10 of 10                                                                                                    | -D×             |
|----------------------------------------------------------------------------------------------------|----------------------------------------------------------------------------------------------------|-----------------|
| Finish                                                                                                    |                                                                                                    | 11 <sup>g</sup> |
| Configure Security Updates Installation Option Grid Installation Options Product Languages Database Edition Installation Location Prerequisite Checks | The installation of Oracle Database was successful.<br>Note:<br>Your database configuration files have been installed in C:\app\Administrator while other components s | elected for ir  |
| Summary<br>Install Product<br>Finish                                                                                                    |                                                                                                    |                 |
|                                                                                                    |                                                                                                    |                 |
| Help                                                                                                    | < <u>B</u> ack <u>N</u> ext > <u>Finish</u>                                                                                                    | Close           |

ecran 1.8

Am terminat cu instalarea softului. Mai departe va trebui sa cream o baza de date folosind Data Base Configuration Assistant.

## 1. Crearea baze de date

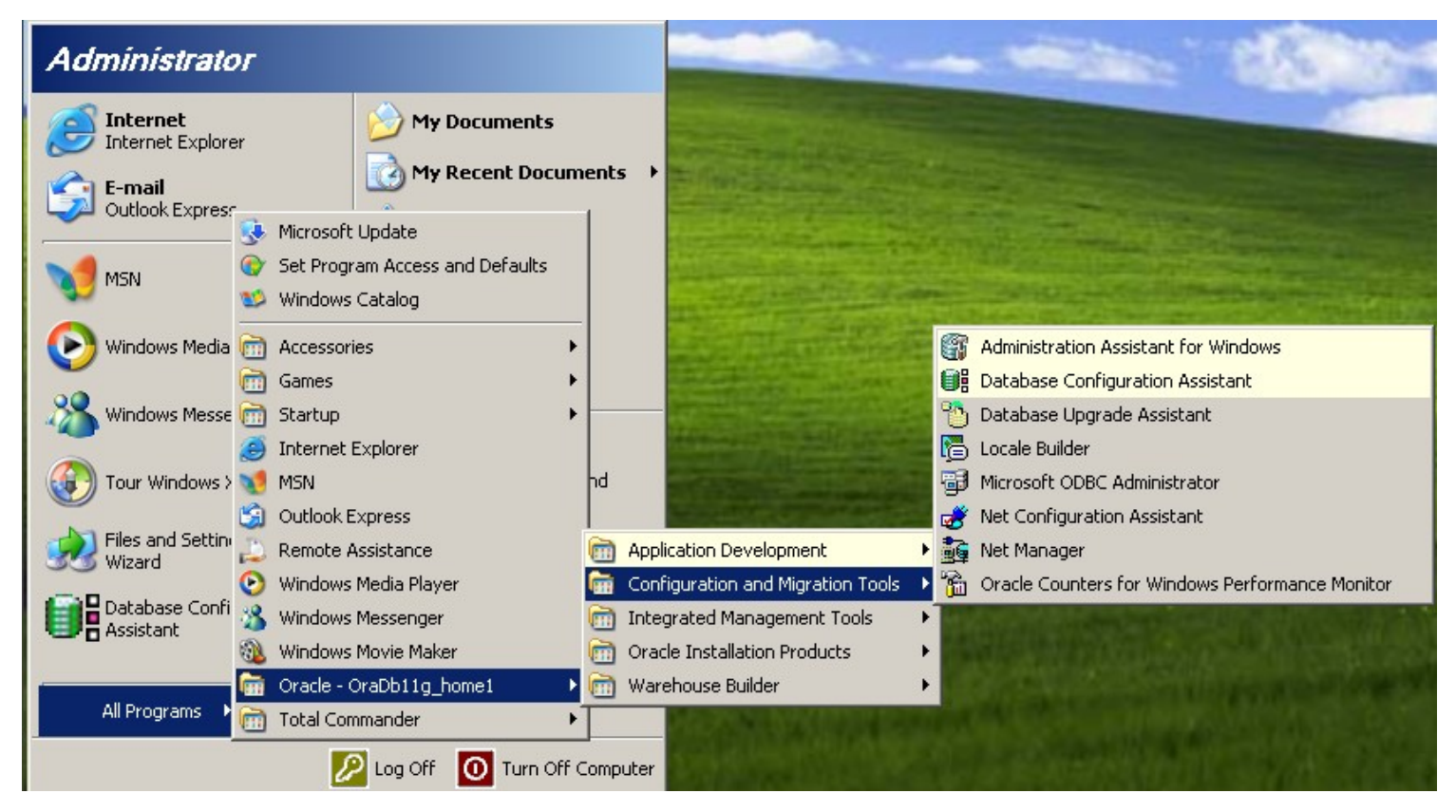

ecran 2.1

| Database Configuration Assist | ant, Step 1 of 12 : Operations                                                                                                    | _ 🗆 🗙 |
|-------------------------------|----------------------------------------------------------------------------------------------------|-------|
|                               | Select the operation that you want to perform:<br>• Create a Database<br>• Configure Database Options<br>• Delete a Database<br>• Manage Templates<br>• Manage Templates<br>• ASM configuration operations must be performed using Automatic Storage Manage<br>Configuration Assistant (ASMCA) from Oracle Grid Infrastructure home. | ement |
| Cancel Help                   | <u> </u>                                                                                                    |       |

ecran 2.2

### Database Configuration Assistant, Step 2 of 12 : Database Templates

Templates that include datafiles contain pre-created databases. They allow you to create a new database in minutes, as opposed to an hour or more. Use templates without datafiles only when necessary, such as when you need to change attributes like block size, which cannot be altered after database creation.

|                                                                                                    | Select | Template                                  | Includes Datafiles |
|----------------------------------------------------------------------------------------------------|--------|-------------------------------------------|--------------------|
|                                                                                                    | Q      | General Purpose or Transaction Processing | Yes                |
|                                                                                                    | 0      | Custom Database                           | No                 |
| Yugenzigatamian<br>Yugenzigatamian<br>Wassichitamian                                                                                                    | 0      | Data Warehouse                            | Yes                |
| Андикатаралан как<br>Андикатаралан как<br>Андикатаралан как<br>Андикатара<br>Андикатара<br>Андикатари |        |                                           |                    |
|                                                                                                    |        |                                           | Show Details       |
| Cancel Help                                                                                                    |        | BackNext                                  | »)                 |

ecran 2.3

### 

| Database Configuration Ass | istant, Step 3 of 12 : Databa                                                                                           | se Identification                                                                                    |                                                                              | _ 🗆 ×                                         |
|----------------------------|----------------------------------------------------------------------------------------------------|----------------------------------------------------------------------------------------------------|------------------------------------------------------------------------------|-----------------------------------------------|
|                            | An Oracle database is un<br>domain".<br>Global Database Name:<br>A database is referenced<br>other instance on this con | iquely identified by a Globa<br>winmdb2<br>by at least one Oracle inst<br>nputer by an Oracle Syster | al Database Name, typica<br>ance which is uniquely io<br>n Identifier (SID). | ally of the form "name.<br>dentified from any |
|                            | SID:                                                                                                    | winmdb2                                                                                              |                                                                              |                                               |
| Cancel Help                | )                                                                                                    |                                                                                                    | 🔇 Back 🛛 Next                                                                | <u>»</u>                                      |

ecran 2.4

| Database Configuration Assista | nt, Step 4 of 12 : Management Options                   |            |
|--------------------------------|---------------------------------------------------------|------------|
|                                | Enterprise Manager Automatic Maintenance Tas            | ks         |
|                                | Configure Enterprise Manager                            |            |
|                                | C Register with Grid Control for centralized management |            |
|                                | Management Service No Agents Found                      | ~          |
|                                | Configure Database Control for local management         |            |
|                                | Enable Alert Notifications                              |            |
|                                | Outgoing Mail (SMTP) Server:                            |            |
|                                | Recipient Email Address:                                |            |
|                                | Enable Daily Disk Backup to Recovery Area               |            |
| M                              | Backup Start Time: 02 🚽 00 🚽 🖱 AM                       | C PM       |
|                                | OS Usemame:                                             |            |
|                                | OS Password:                                            |            |
|                                |                                                         |            |
|                                |                                                         |            |
|                                |                                                         |            |
| Cancel Help                    | <u> </u>                                                | ack Next > |

| Database Configuration Assista | nt, Step 4 of 12 : Management Options | _                       |  |
|--------------------------------|---------------------------------------|-------------------------|--|
| ĺ                              | Enterprise Manager Autor              | natic Maintenance Tasks |  |
|                                | Configure Enterprise Manager          |                         |  |
|                                | C Register with Grid Control for cen  | tralized management     |  |
|                                | Management Service                    | No Agents Found         |  |
|                                | Configure Database Control for Ic     | cal management          |  |
|                                | Enable Alert Notifications            |                         |  |
|                                | Outgoing Mail (SMTP) Server:          |                         |  |
|                                | Recipient Email Address:              |                         |  |
|                                | Enable Daily Disk Backup to Re        | covery Area             |  |
|                                | Backup Start Time:                    | 02 👷 00 🗮 🔍 AM 🔿 PM     |  |
|                                | OS Username:                          |                         |  |
|                                | OS Password:                          |                         |  |
|                                |                                       |                         |  |
|                                |                                       |                         |  |
|                                |                                       |                         |  |
| Cancel Help                    |                                       | 🔇 Back 🛛 Next >>        |  |

ecran 2.6

| Database Configuration Assistant | , Step 5 of 12 : Database C                               | redentials                          |                               |
|----------------------------------|-----------------------------------------------------------|-------------------------------------|-------------------------------|
| Fo                               | r security reasons, you mu:<br>tabase.                    | st specify passwords for the follov | ving user accounts in the new |
| 6                                | Use Different Administrat                                 | ive Passwords                       |                               |
|                                  | User Name                                                 | Password                            | Confirm Password              |
|                                  | SYS                                                       | ***                                 | ***                           |
|                                  | SYSTEM                                                    | *****                               | *****                         |
|                                  | Use the Same Administra<br>Password:<br>Confirm Password: | tive Password for All Accounts      |                               |
| Cancel Help                      |                                                           | ( Ba                                | ick Next >>                   |

ecran 2.7

in functie de parolele pe care le introducem e posibil ca oracle sa ne atentioneze ca nu statisfac conditiile de securitate a parolelor; trecem peste acel mesaj de atentionare

| Database Configuration Assis | tant, Step 6 of 12 : Database F                                                                                                    | ile Locations                                                                                                    | _ 🗆 ×                                |
|------------------------------|----------------------------------------------------------------------------------------------------|----------------------------------------------------------------------------------------------------|--------------------------------------|
|                              | Specify storage type and local<br>Storage Type:<br>Storage Locations:<br>OUse Database File Location<br>Use Common Location for<br>Database Files Location:<br>OUse Oracle-Managed File<br>Database Area:<br>Multiplex Redo Logs and<br>If you want to specify d<br>except Oracle-Manage<br>location. If you use Orac<br>database files, which | ions for database files.<br>File System  ons from Template or All Database Files C:\oradata s  C:\oradata is  ifferent locations for any database files, of Files and use the Storage page later t acle-Managed Files, Oracle automaticall can not be changed on the Storage page | Browse<br>Browse<br>Browse<br>Browse |
|                              |                                                                                                    |                                                                                                    | File Location Variables              |
| Cancel Help                  |                                                                                                    | S Back                                                                                                    | <u>N</u> ext ≫) <u>Einish</u>        |

ecran 2.8

| nfiguration Assi | stant, Step 7 of 12 : Recovery Config                                                                                                | juration                                                                                                    | <u>_     ×</u>                               |
|------------------|----------------------------------------------------------------------------------------------------|----------------------------------------------------------------------------------------------------|----------------------------------------------|
|                  | Choose the recovery options for th                                                                                                   | e database:                                                                                                    |                                              |
|                  | Specify Flash Recovery Area                                                                                                    |                                                                                                    |                                              |
|                  | This is used as the default for a required for automatic disk bas the default for a the database files and recover, and performance. | all disk based backup and recovery operations, ar<br>sed backup using Enterprise Manager. Oracle rec<br>y files be located on physically different disks for d | nd is also<br>ommends that<br>ata protection |
| N.               | Flash Recovery Area:                                                                                                    | {ORACLE_BASE}\flash_recovery_ Brows                                                                                                    | ;e)                                          |
| ſ.               | Flash Recovery Area Size:                                                                                                    | 3852 M Bytes                                                                                                    | 3                                            |
|                  | Enable Archiving                                                                                                    | Edit Archive Mode Parameters)                                                                                                    |                                              |
|                  | )                                                                                                    | File Location                                                                                                    | Din Variables)                               |

ecran 2.9

| Database Configuration Assista | nt, Step 8 of 12 : Database Content                                                                                                    | _ 🗆 ×       |
|--------------------------------|----------------------------------------------------------------------------------------------------|-------------|
|                                | Sample Schemas Custom Scripts Sample Schemas illustrate the use of a layered approach to complexity, and are used by some demonstration programs. Installing this will give you the following schemas in you database: Human Resources, Order Entry, Online Catalog, Product Media, Information Exchange, Sales History. It will also create a tablespace called EXAMPLE. The tablespace be about 130 MB. Specify whether or not to add the Sample Schemas to your database. Sample Schemas | r<br>e will |
| Cancel Help                    | 🕓 Back 🔤 Ei                                                                                                    | nish )      |

| Memory Si                | zing Chara            | acter Sets Connection Mode |          |
|--------------------------|-----------------------|----------------------------|----------|
| Typical                  |                       |                            |          |
| Memory Size (SGA and F   | PGA): 516 MB          | 250 MP                     | 1 201 MD |
| Vise Automatic Memo      | 40 %<br>ry Management | Show Memory Distribution ) | 1291 MD  |
| O Custom                 |                       |                            |          |
| Memory Management        | Automatic Shared      | l Memory Management 🔍      |          |
| SGA Size:                | 387                   | M Bytes 👻                  |          |
| PGA Size:                | 129                   | M Bytes 👻                  |          |
| Total Memory for Oracle: | 516 M Bytes           |                            |          |
|                          |                       |                            |          |
|                          |                       |                            |          |
|                          |                       |                            |          |
|                          |                       |                            |          |
|                          |                       |                            |          |

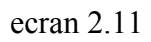

Versiunea 11 de la oracle vine cu o optiune de securitate a parolelor, optiune care am vazut ca incurc mult operatorii WME. Asa ca in acest ecran o putem dezactiva. Click pe All Initialization Parameters

| Γ   | All Initialization Parameters                          |             |                       |                         | × |
|-----|--------------------------------------------------------|-------------|-----------------------|-------------------------|---|
| Í   | Name                                                   | Value       | Override Def          | Category                |   |
| ĺ   | db_create_online_log_dest_1                            |             |                       | File Configuration      |   |
|     | db_create_online_log_dest_2                            |             |                       | File Configuration      |   |
|     | db_domain                                              |             | <ul> <li>✓</li> </ul> | Database Identification |   |
|     | db_name                                                | winmdb2     |                       | Database Identification |   |
|     | db_recovery_file_dest                                  | {ORACLE_BAS |                       | File Configuration      |   |
|     | db_recovery_file_dest_size                             | 4039114752  |                       | File Configuration      |   |
| 1   | db_unique_name                                         |             |                       | Miscellaneous           |   |
|     | instance_number                                        | 0           |                       | Cluster Database        |   |
|     | log_archive_dest_1                                     |             |                       | Archive                 |   |
|     | log_archive_dest_2                                     |             |                       | Archive                 |   |
|     | log_archive_dest_state_1                               | enable      |                       | Archive                 |   |
|     | log_archive_dest_state_2                               | enable      |                       | Archive                 | 2 |
|     | nls_language                                           | AMERICAN    |                       | NLS                     |   |
|     | nls_territory                                          | AMERICA     |                       | NLS                     |   |
|     | open_cursors                                           | 300         | ×                     | Cursors and Library     |   |
|     | pga_aggregate_target                                   | 135266304   |                       | Sort, Hash Joins, Bit   |   |
|     | processes                                              | 150         | <ul> <li></li> </ul>  | Processes and Sess      | 1 |
| 1   | remote_listener                                        |             |                       | Network Registration    |   |
|     | remote_login_passwordfile                              | EXCLUSIVE   | <ul> <li></li> </ul>  | Security and Auditing   |   |
|     | sessions                                               | 115         |                       | Processes and Sess      |   |
|     | sga_target                                             | 405798912   |                       | SGA Memory              |   |
| - [ | shared_servers                                         | 0           |                       | Shared Server           |   |
|     | star_transformation_enabled                            | FALSE       |                       | Optimizer               |   |
|     | undo_tablespace                                        | UNDOTBS1    | ×                     | System Managed Un       |   |
|     | <b>3</b>                                               |             |                       |                         |   |
|     | (Show Advanced Parameters) Close Show Description Help |             |                       |                         |   |

ecran 2.12

Click pe Show Advanced Parameters si cautam parametruc sec\_case\_sensitive\_logon si modificam valoare implicita din TRUE in FALSE

| All Initialization Parameters                                                |           |              |                      | ×         |
|------------------------------------------------------------------------------|-----------|--------------|----------------------|-----------|
| Name                                                                         | Value     | Override Def | Basic                | Categor   |
| redo_transport_user                                                          |           |              |                      | Miscella  |
| remote_dependencies_mode                                                     | TIMESTAMP |              |                      | PL/SQL    |
| remote_listener                                                              |           |              | ×                    | Network   |
| remote_login_passwordfile                                                    | EXCLUSIVE | ×            | ×                    | Security  |
| remote_os_roles                                                              | FALSE     |              |                      | Security  |
| replication_dependency_tracking                                              | TRUE      |              |                      | Distribut |
| resource_limit                                                               | FALSE     |              |                      | Resourc   |
| resource_manager_plan                                                        |           |              |                      | Resourc   |
| result_cache_max_result                                                      | 5         |              |                      | Miscella  |
| result_cache_max_size                                                        | 2129920   |              |                      | Miscella  |
| result_cache_mode                                                            | MANUAL    |              |                      | Miscella  |
| result_cache_remote_expiration                                               | 0         |              |                      | Miscella  |
| resumable_timeout                                                            | 0         |              |                      | Miscella  |
| rollback_segments                                                            |           |              |                      | System    |
| sec_case_sensitive_logon                                                     | FALSE     | $\sim$       |                      | Miscella  |
| sec_max_failed_login_attempts                                                | 10        |              |                      | Miscella  |
| sec_protocol_error_further_action                                            | CONTINUE  |              |                      | Miscella  |
| sec_protocol_error_trace_action                                              | TRACE     |              |                      | Miscella  |
| sec_return_server_release_banner                                             | FALSE     |              |                      | Miscella  |
| service_names                                                                |           |              |                      | Network   |
| session_cached_cursors                                                       | 50        |              |                      | Cursors   |
| session_max_open_files                                                       | 10        |              |                      | Objects   |
| sessions                                                                     | 115       |              | <ul> <li></li> </ul> | Process   |
| sga_max_size                                                                 | 851443712 |              |                      | SGA Mei   |
|                                                                              |           |              |                      |           |
| Hide Advanced Parameters         Close         Show Description         Help |           |              |                      |           |

### ecran 2.13

Efectul acestei modificari este acela ca parolele si numele de utilizatori din baza de date nu vor mai fi "case sensitive". Daca nu ati facut aces lucru in momentul crearii baze de date, aceasta optiune mai poate fi dezactivata si apoi. Voi exemplifica mai incolo.

#### Database Configuration Assistant, Step 10 of 11 : Database Storage

#### ⊝-<mark>⊡</mark>Storage Database Storage -ഡ്രീ Controlfile 🕒 Datafiles From the Database Storage page, you can specify storage parameters for database creation. 🕀 🛄 Redo Log Groups This page displays a tree listing and summary view (multi-column lists) to enable you to change and view the following objects: Control files Tablespaces Datafiles Rollback Segments Redo Log Groups From any object type folder, click Create to create a new object. To delete an object, select the specific object from within the object type folder and click Delete. Important: If you select a database template including data files, then you will not be able to add or remove data files, tablespaces, or rollback segments. Selecting this type of template enables you to change the following: Destination of the datafiles · Control files or log groups. For more information, refer to the Oracle Database Storage Administrator's Guide. Create Delete File Location Variables... Cancel Help 8 Back Next Einish

\_ 🗆 🗵

Ecran 2.14

| Database Configuration Assista | nt, Step 11 of 11 : (                                                        | Creation Options                                           |                  |                     |
|--------------------------------|------------------------------------------------------------------------------|------------------------------------------------------------|------------------|---------------------|
|                                | Select the database<br>Create Datab<br>Save as a Da<br>Name:<br>Description: | e creation options:<br>base<br>atabase Template<br>vinmdb2 |                  |                     |
|                                | Generate Da<br>Destination<br>Directory:                                     | atabase Creation Scripts                                   | nmdb2\scripts    | Browse              |
| Cancel Help                    |                                                                              |                                                            | <u> B</u> ack Ne | xt ≥) <u>Einish</u> |

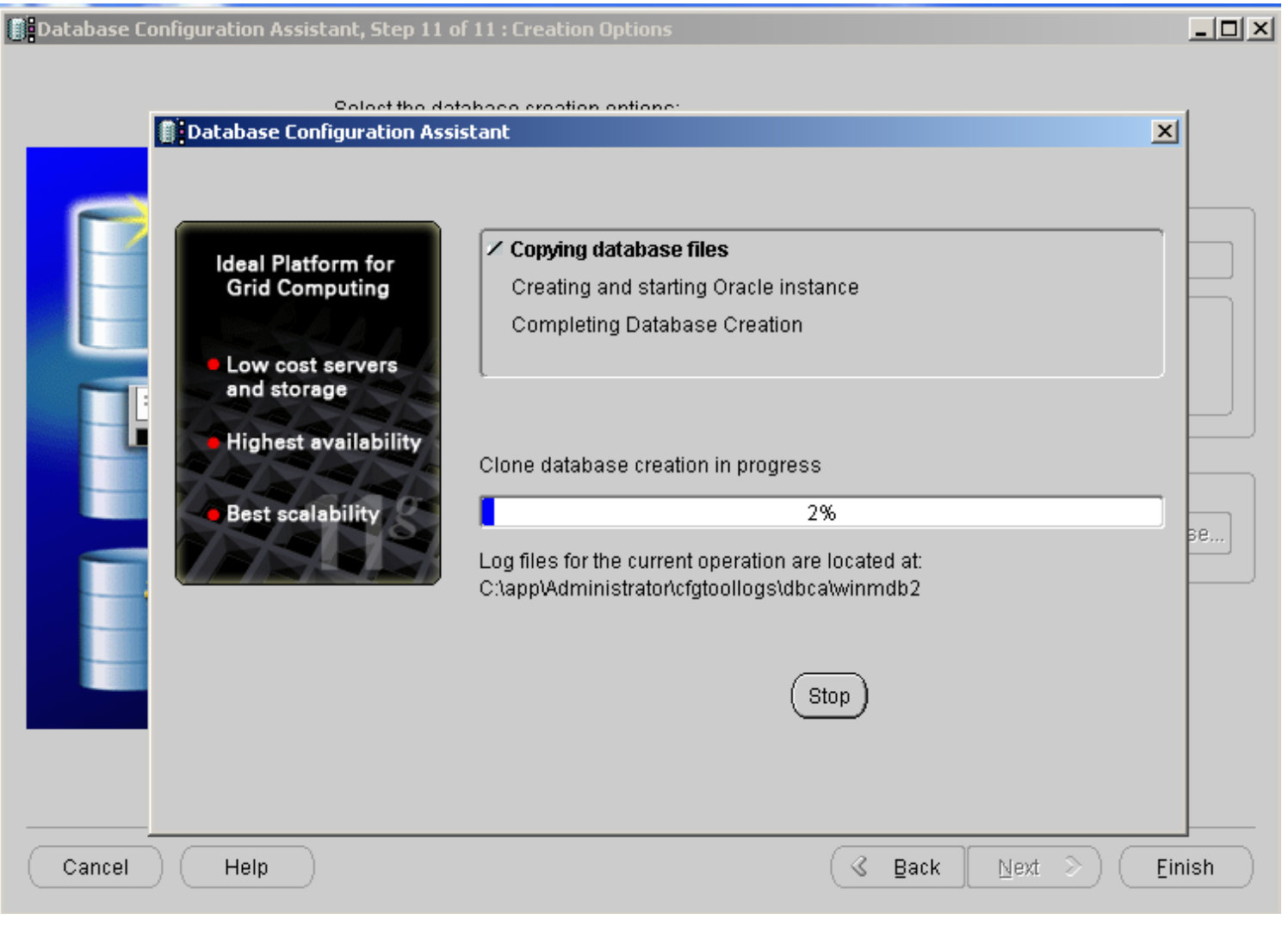

ecran 2.16

Pentru dezactivarea optiunii de securitate pe care am exemplificat-o mai sus putem face astfel:

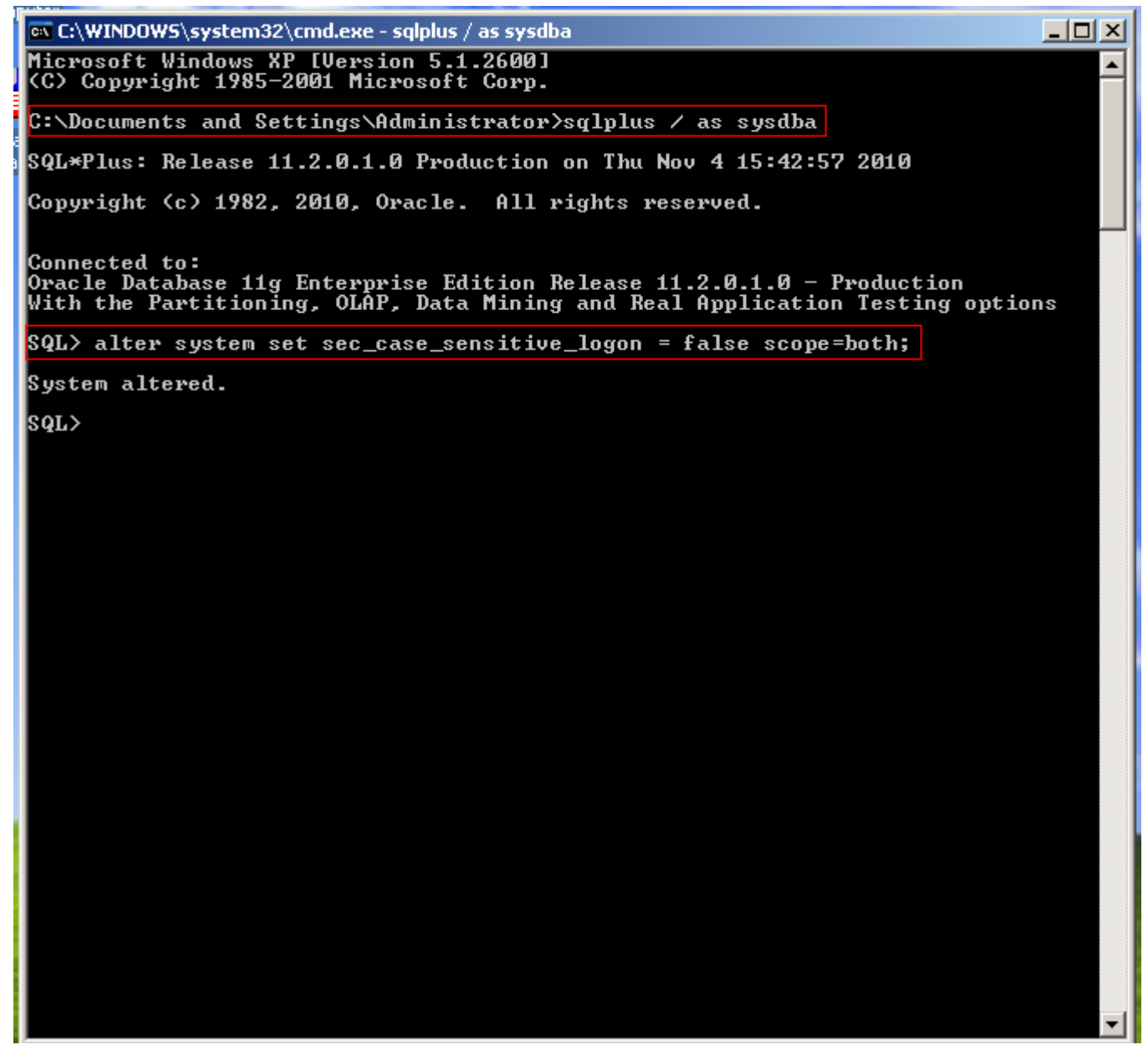

ecran 2.17

in continuare vom mai dezactiva inca doua optiuni de securitate a parolei care am vazut ca pe majoritatea incurca:

```
    C:\WINDOWS\system32\cmd.exe - sqlplus / as sysdba
    Microsoft Windows XP [Uersion 5.1.2600]
    (C) Copyright 1985-2001 Microsoft Corp.
    C:\Documents and Settings\Administrator>sqlplus / as sysdba
    SQL*Plus: Release 11.2.0.1.0 Production on Thu Nov 4 15:48:52 2010
    Copyright (c) 1982, 2010, Oracle. All rights reserved.
    Connected to:
    Oracle Database 11g Enterprise Edition Release 11.2.0.1.0 - Production
    With the Partitioning, OLAP, Data Mining and Real Application Testing options
    SQL> ALTER PROFILE DEFAULT LIMIT PASSWORD_LIFE_TIME UNLIMITED;
    Profile altered.
    SQL>
        LIFE PROFILE DEFAULT LIMIT FAILED_LOGIN_ATTEMPTS UNLIMITED;
    Profile altered.
    SQL>
```

prima dintre ele are ca efect neexpirarea parolelor, implicit ele expira dupa 90 de zile (daca nu ma insel), iar a doua optiune inhiba blocarea contului utilizator daca acesta a gresit parola de prea multe ori.

Dupa crearea bazei de date urmeaza configurarea (si crearea dupa caz) a listener-ului si a clientilor. Nu voi prezenta aceste lucruri pentru ca sunt identice cu cele de pana acum (aceiasi pasi ca in configurarea pe oracle 10g).

# **3.Dezinstalare**

Inainte de dezinstalarea propriuzisa a softului, trebuie sa stergem baza de date. Pentru aces lucru vom folosi acelasi utilitar pe care l-am folosit la crearea bazei de date.

| 📋 Database Configuration Assist | ant, Step 1 of 2 : Operations                                                                                                    |       |
|---------------------------------|----------------------------------------------------------------------------------------------------|-------|
|                                 | Select the operation that you want to perform:<br>Create a Database<br>Configure Database Options<br><u>Delete a Database</u><br>Manage Templates<br>ASM configuration operations must be performed using Automatic Storage Manage<br>Configuration Assistant (ASMCA) from Oracle Grid Infrastructure home. | ement |
| Cancel Help                     |                                                                                                    |       |

Ecran 3.1

| Database Configuration Assis | stant, Step 2 of 2 : Database                                                                                 |                      |
|------------------------------|----------------------------------------------------------------------------------------------------|----------------------|
|                              | Select the database that you want to delete and specify a user with SYSDBA sy database files will be deleted. | rstem privilege. All |
|                              | Database: WINMDB2                                                                                             |                      |
|                              | Username:                                                                                                    |                      |
|                              | Password:                                                                                                    |                      |
| Cancel Help                  | )                                                                                                    | > <u>Einish</u>      |

ecran 3.2

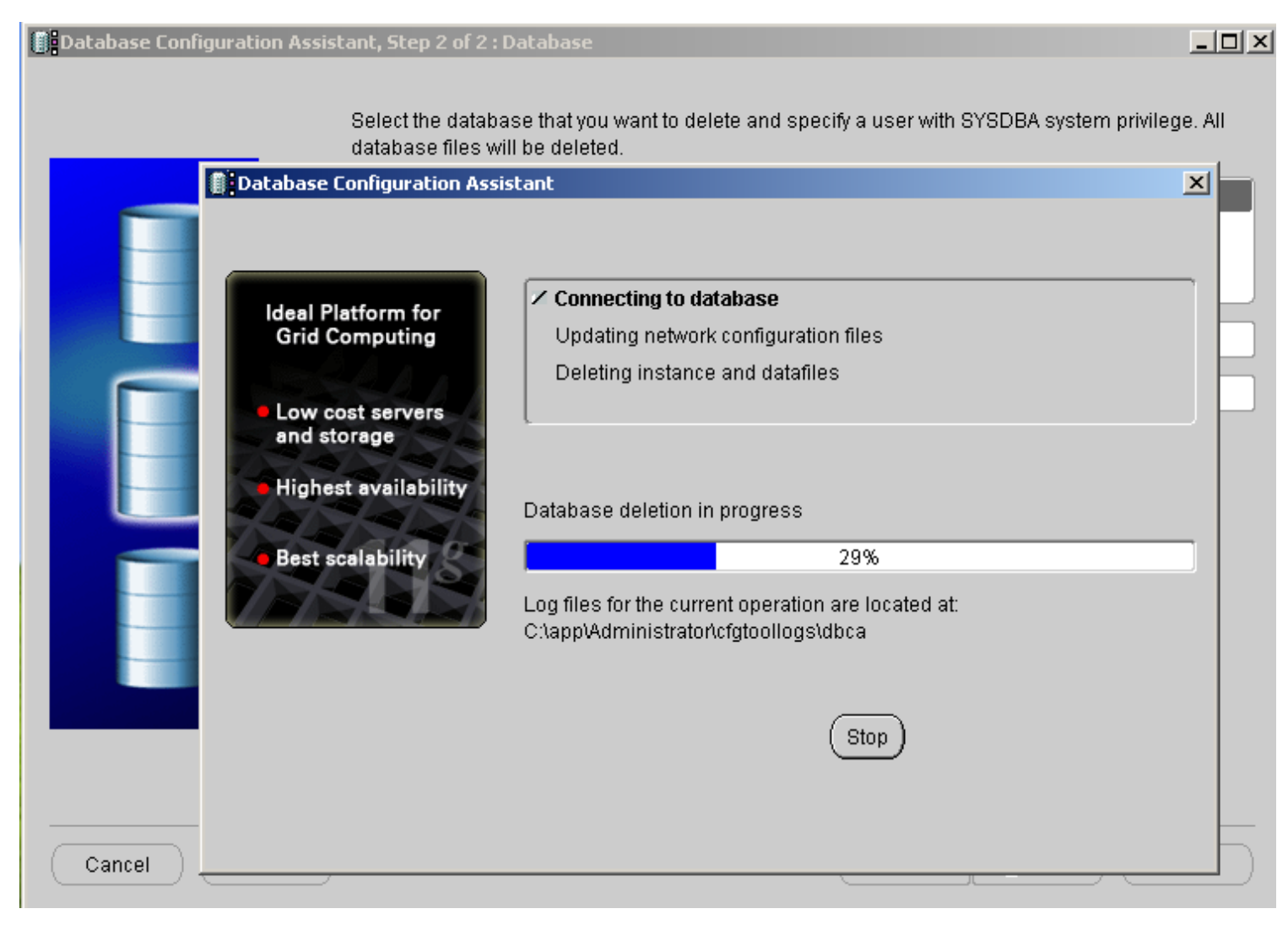

ecran 3.3

Dezinstalarea softului e putin mai diferita decat pe 10 g. Trebuia sa rulam scriptul din calea

 $c:\app\Administrator\product\11.2.0\dbhome_1\deinstall\deinstall\bat$ 

Aceasta cale este specifica instalarii exemplicate mai sus. Fiecare va adapta in functie de calea de instalare.

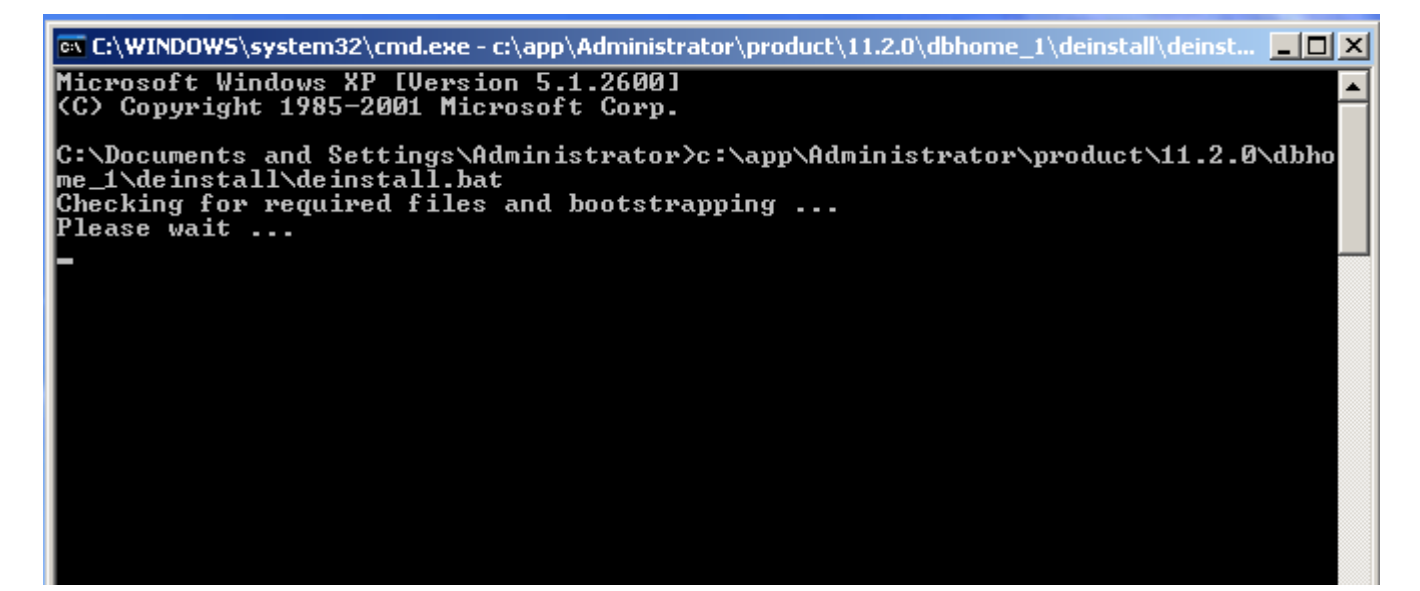

Ecran 3.3

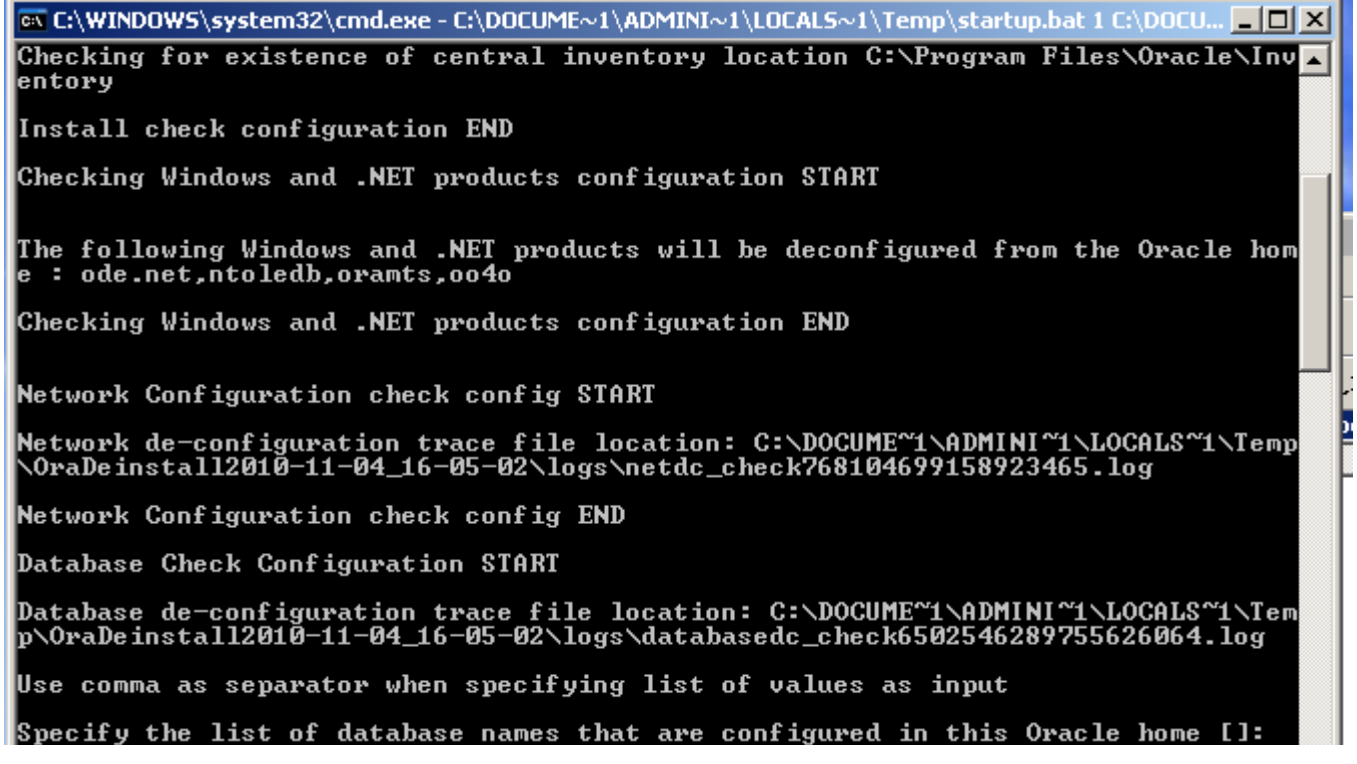

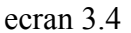

Aici apasam ENTER pentru ca baza de date tocmai am sters-o mai sus , deci nu mai avem nicio baza de date. Ne va mai intreba la un moment dat daca suntem sigur ca vrem sa dezinstalam...raspundem cu "y" ..si apoi gata